## ข้อปฏิบัติในการสอบภาษาอังกฤษระดับปริญญาเอก (on line) สำนักบัณฑิตศึกษา มหาวิทยาลัยเทคโนโลยีราชมงคลธัญบุรี

## <u>สิ่งที่ผู้เข้าสอบต้องจัดเตรียมเพื่อใช้ในการเข้าสอบ</u>

 คอมพิวเตอร์ (Desktop PC, Notebook หรือ tablet ที่มีกล้อง Webcam และ Microphone สำหรับเข้าห้องสอบและสื่อสารด้วย Application Zoom โดยไม่ปิดการแสดงภาพระหว่างการทำข้อสอบ ด้วย เว็บไซต์ liveworksheets.com

 2. บัตรประจำตัวประชาชน เพื่อใช้แสดงตัวตนในการเข้าสอบ โดยเจ้าหน้าที่ผู้ควบคุมการสอบจะ ถ่ายภาพผู้เข้าสอบที่แสดงบัตรประจำตัวประชาชนเพื่อเป็นหลักฐาน

## ผู้เข้าสอบต้องปฏิบัติตามขั้นตอนการสอบ ดังนี้

1. ให้ผู้มีสิทธิ์สอบตามรายชื่อ เข้าสอบผ่าน Application Zoom (วันและเวลาสอบ ตามกำหนดการรับสมัครใน แต่ละรอบ)

 เจ้าหน้าที่ผู้ควบคุมการสอบเชิญผู้เข้าสอบแสดงตนด้วยบัตรประชาชนฉบับจริง (ช่วงเวลาก่อนเข้า สอบ15นาทีโดยประมาณ)

3. เจ้าหน้าที่ผู้ควบคุมการสอบจะส่งลิงค์การทำข้อสอบให้ผู้เข้าสอบ เวลา 9.00 น. ผ่านกล่องข้อความ ใน Application Zoom

<u>หมายเหตุ</u> 1) ลักษณะข้อสอบเป็นแบบเลือกคำตอบ (multiple choice) จำนวน 100

 2) ใช้ระยะเวลาในการทำข้อสอบ 2 ชั่วโมง ผู้เข้าสอบต้อง พิมพ์ชื่อ-นามสกุล และ กดส่งข้อสอบ ภายในเวลาเวลาที่กำหนด

4. เมื่อทำข้อสอบเสร็จแล้วให้ออกจากระบบ ถือเป็นการเสร็จสิ้นการสอบ

5. สำนักบัณฑิตศึกษาจะส่งประกาศฯผลสอบภาษาอังกฤษ ให้ผู้ที่สอบผ่านทางอีเมล์ (ตามกำหนดการรับ สมัครในแต่ละรอบ)

 ผู้ที่ผ่านการสอบภาษาอังกฤษระดับปริญญาเอกจะมีรายชื่อใน "ประกาศารายชื่อผู้มีสิทธิ์สอบคัดเลือก เข้าศึกษาต่อระดับปริญญาเอก ทางเว็บไซต์ <u>www.grad.rmutt.ac.th</u> (ตามกำหนดการรับสมัครในแต่ละรอบ)

## ตัวอย่างการทำข้อสอบผ่านเว็บไซต์ liveworksheets.com

| $\square$ | คลิกลิงค์ข้อสอบจากช่อง Chat ใน Application Zoom เพื่อเข้าทํ             | าข้อสอบ  |
|-----------|-------------------------------------------------------------------------|----------|
|           |                                                                         | – 0 ×    |
|           | ✓ Chat                                                                  |          |
|           | Me to Everyone<br>ลิงค์ข้อสอบ Part 1<br>https://www.liveworksheets.com/ | 01:47 PM |

| บรากฏพนาสาทรบทาขอสอบ เหผูเขาสอบเรมทาขอสอบเดทเนท<br>< → c ■ liveworksheets.com/c?a=skg=alivaLian/%2725658a=RMUT%20Ph.D.%20English%20Entrance%20Examination%20Semester%201%20Academic%20Yea%2020228t=fijr75la ↔ Q (±) ☆ 🖬 券 🖬 |                                                                                                    |  |
|----------------------------------------------------------------------------------------------------|----------------------------------------------------------------------------------------------------|--|
|                                                                                                    | RMUTT Ph.D. English Entrance Examination<br>Semester 1 Academic Year 2022                                                                                                    |  |
|                                                                                                    | General Directions: This paper contains 100 test items that are divided into four parts. Read each of the directions written in every part of the test. Choose the best answer (a, b, c, or d: that corresponds to the question in each item. Time allowed is 2 hours.<br>Part I Grammar (Error Identification: (Items 1-40) |  |
|                                                                                                    | Directions. Choose the underlined part which makes the sentence grammatically or structurally incorrect.         1. When people smokes cigarettes, their health suffers         a       b       c                                                                                                    |  |
|                                                                                                    | 1 If you set your mind to a goal, you will eventually achieved it.     a b     c     d      The teacher suggested that be studied next semester.     (a) b     (c) d                                                                                                    |  |
|                                                                                                    | 4. The louder it becomes, the more we can see things fell down.  a b c d  5.1 wished we have a better used for this than sensore.                                                                                                    |  |
|                                                                                                    | a b c d<br>6 Exhausted from the marathon, the runner collapsing onto the ground<br>a b c d                                                                                                    |  |
|                                                                                                    | 7. Some groups of scientist are trying to devise systems that would allow us to use solar energy.           a         b         c         d                                                                                                    |  |

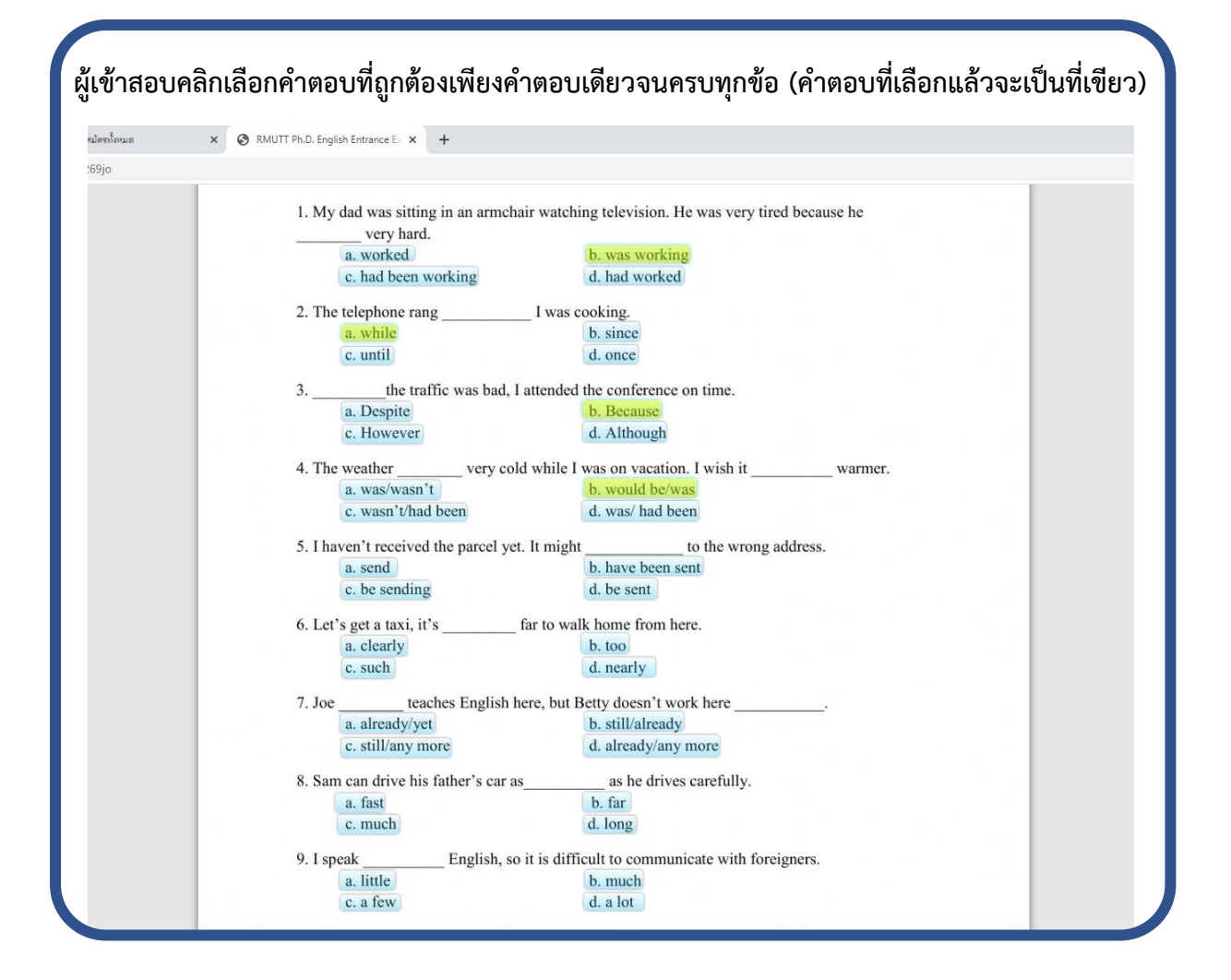

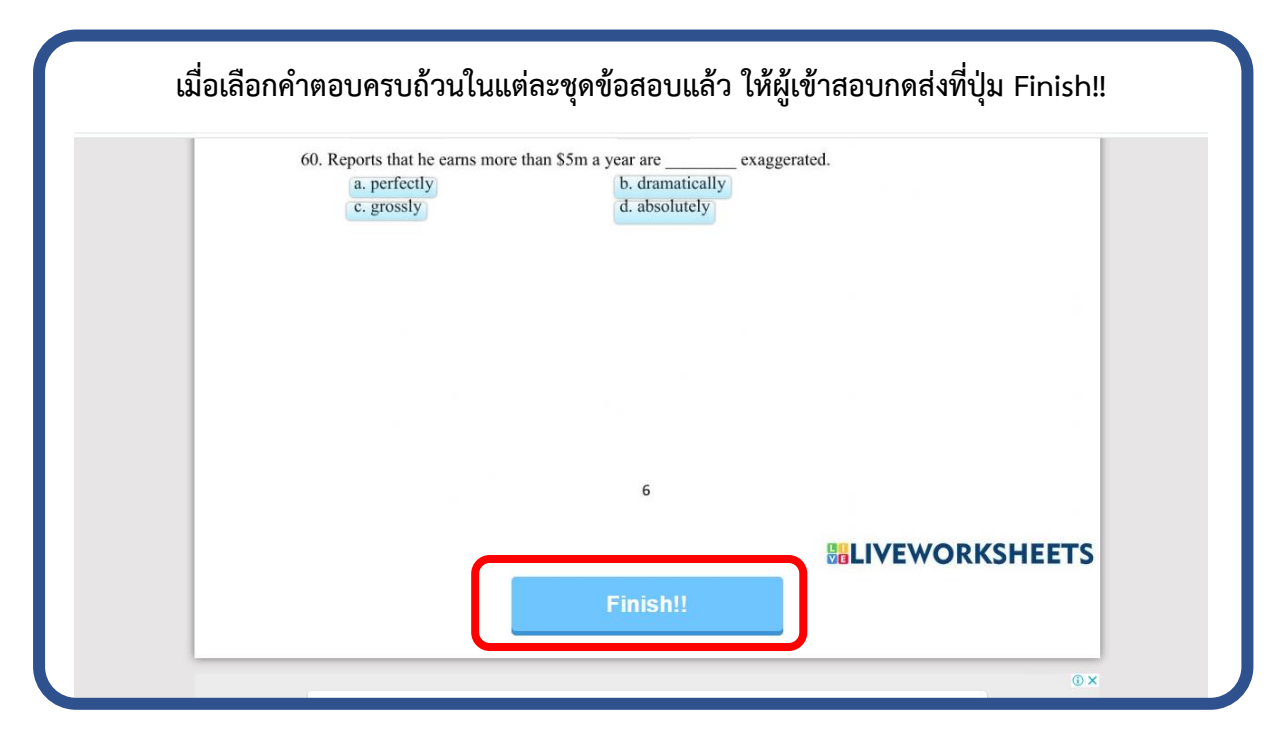

| ให้ผู้เข้าสอบกรอก ชื่อ – นามสกุล แล้วกด Send |                                                                                                    |  |
|----------------------------------------------|----------------------------------------------------------------------------------------------------|--|
| 🗙   🞍 รับสมัครบุลคลเข้าศึกษาในระดับปริญา, 🗙  | RMUTT Ph.D. English Entrance Ex      +                                                                   |  |
| ets.com/c?a=s&g=สมัครป.เอก1%2F2565&s=R       | IUTT%20Ph.D.%20English%20Entrance%20Examination%20Semester%201%20Academic%20Year%202022&t=fjjx75latbp& 🗣 |  |
|                                              |                                                                                                    |  |
|                                              |                                                                                                    |  |
|                                              | Enter your full name.                                                                                    |  |
|                                              | Seru                                                                                                    |  |
|                                              |                                                                                                    |  |
|                                              |                                                                                                    |  |
|                                              |                                                                                                    |  |
|                                              |                                                                                                    |  |
|                                              |                                                                                                    |  |
|                                              |                                                                                                    |  |
|                                              | VEWODVCHEETC                                                                                             |  |
|                                              | VEWORKSHEETS                                                                                             |  |
|                                              | Cancel                                                                                                   |  |

| จะปรากฏข้อความ เป็นการเสร็จสิ้นการทำข้อสอบ |                                                                                    |  |
|--------------------------------------------|------------------------------------------------------------------------------------|--|
| 0                                          | 60. Reports that he as www.liveworksheets.com uarrin<br>a. perfectly<br>c. grossly |  |
|                                            |                                                                                    |  |
|                                            | 6                                                                                  |  |

สอบถามรายละเอียดเพิ่มเติมได้ที่ สำนักบัณฑิตศึกษา มหาวิทยาลัยเทคโนโลยีราชมงคลธัญบุรี

งานทะเบียนและวัดผลบัณฑิตศึกษา, งานรับสมัครเข้าศึกษา : 0-2549-3697 , 0918465455

Line Official : @736evxdq อีเมล์ : grad@rmutt.ac.th

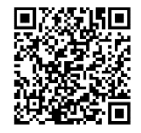